# Manage OneDrive

## Open a document from the File Explorer

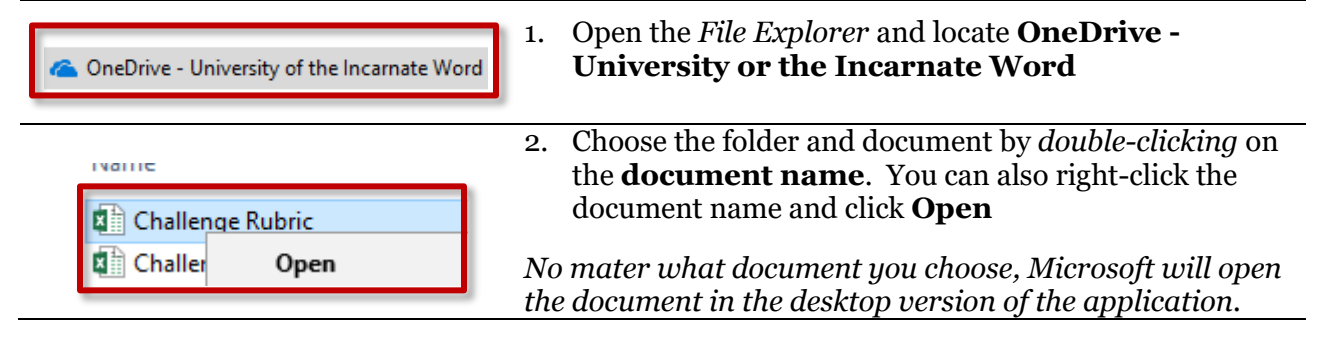

### Open a document from the OneDrive

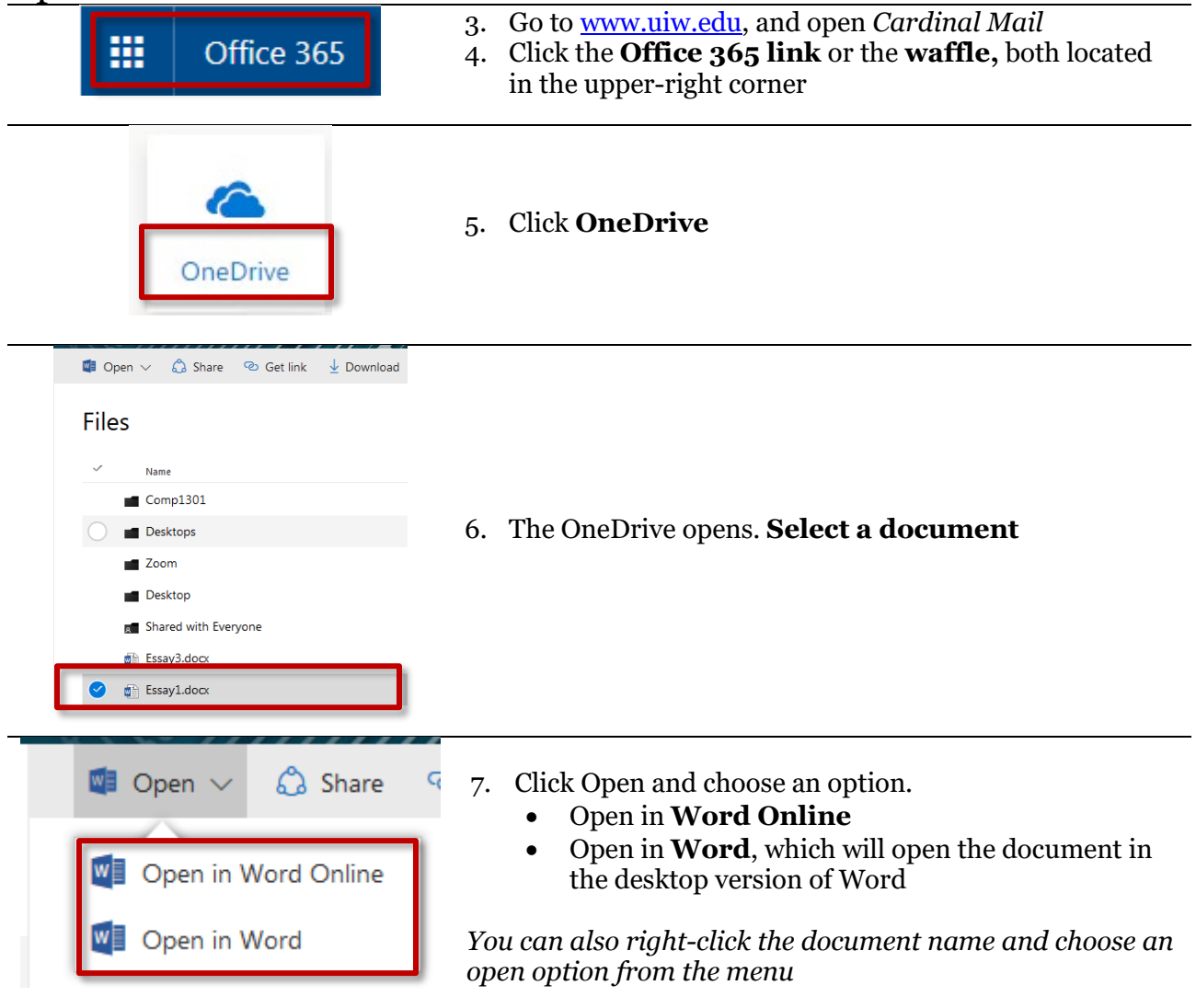

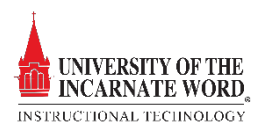

## Save documents in OneDrive

There is not a save option in Office Online. Your document is continuously saved to the OneDrive. However, if you open an online document in the desktop version of Office, you will need to determine where the document will be saved, either in the OneDrive on the computer.

#### Save to OneDrive

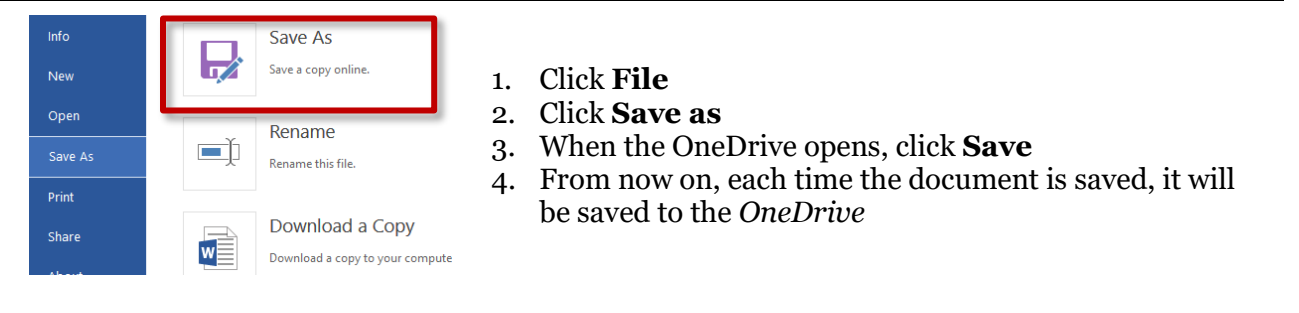

#### Save to computer

from: https://studentuiwtx-my.sharepoint.com

Do this automatically for files like this from now on

OK Cancel

Open with Microsoft Word (default)

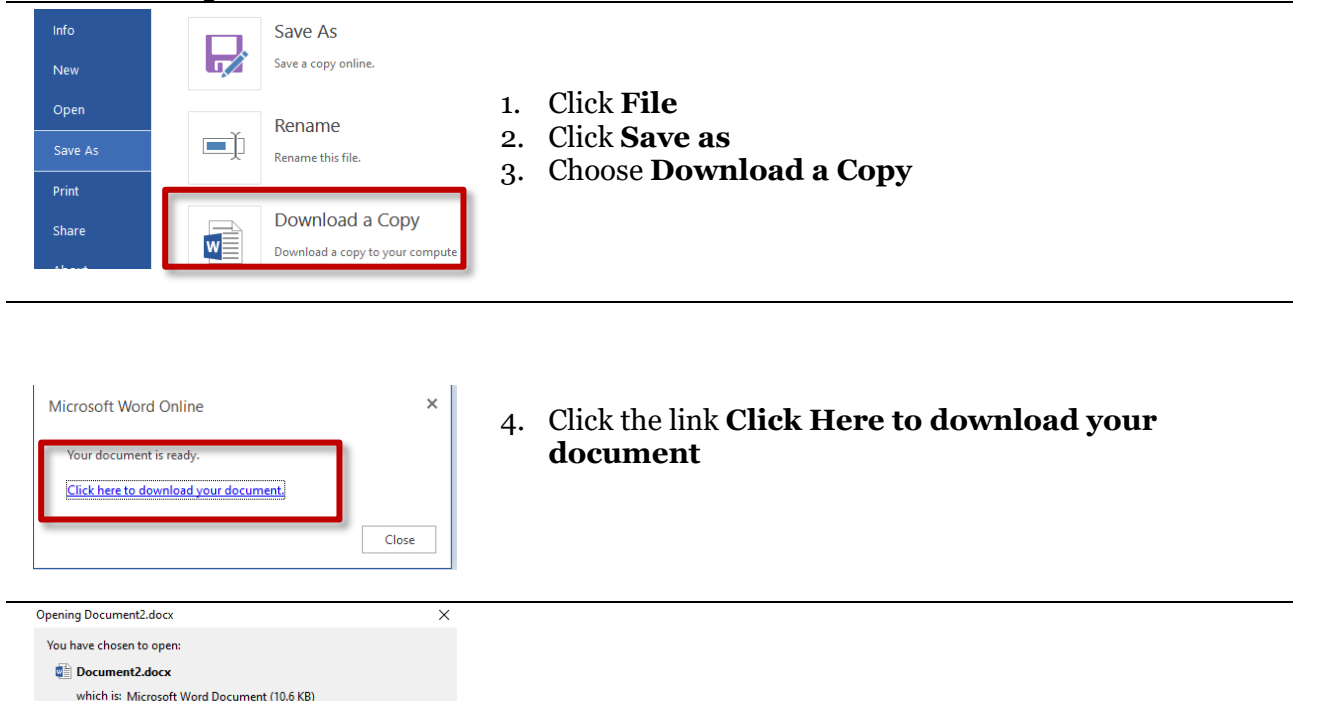

- 5. Click **Open With**
- 6. The document will open in Word

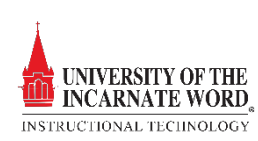

## Share documents

There are two sharing options; by *invitation* and by *link* 

### Share by invitation

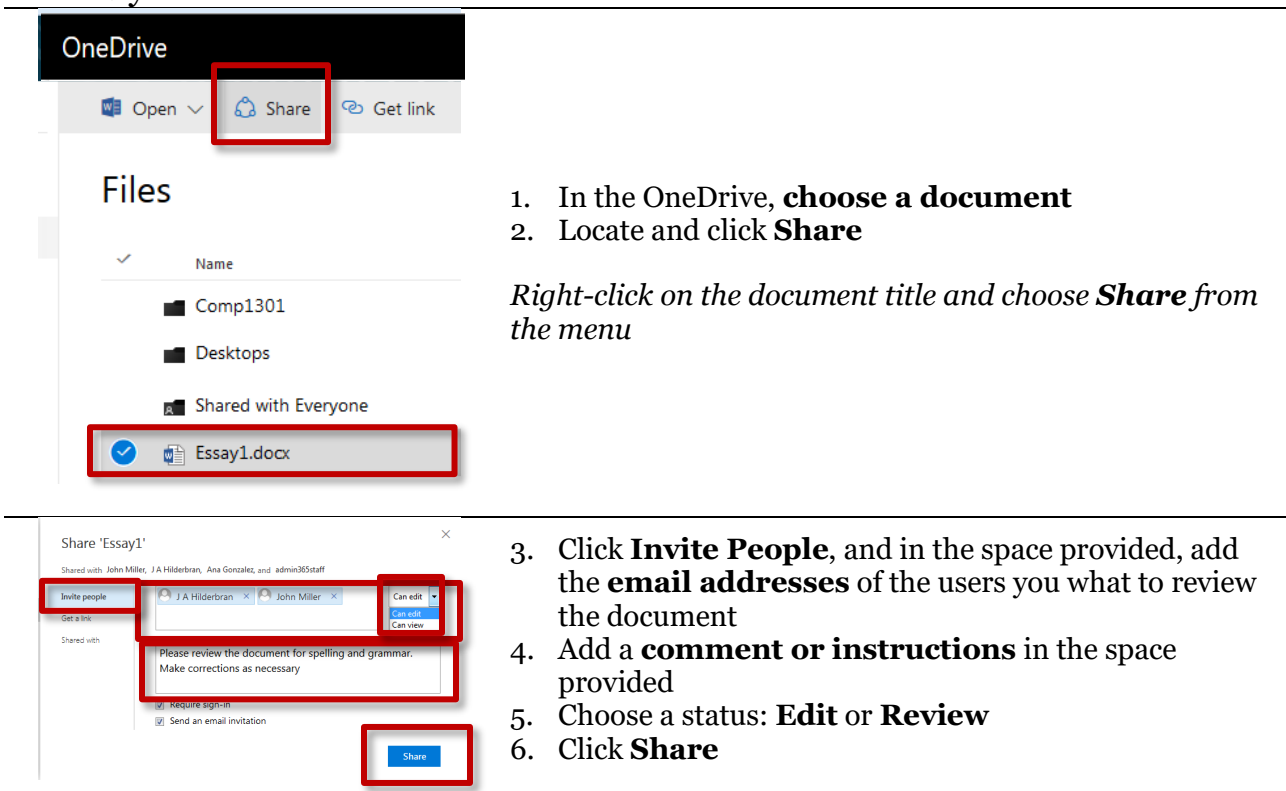

#### Share by link

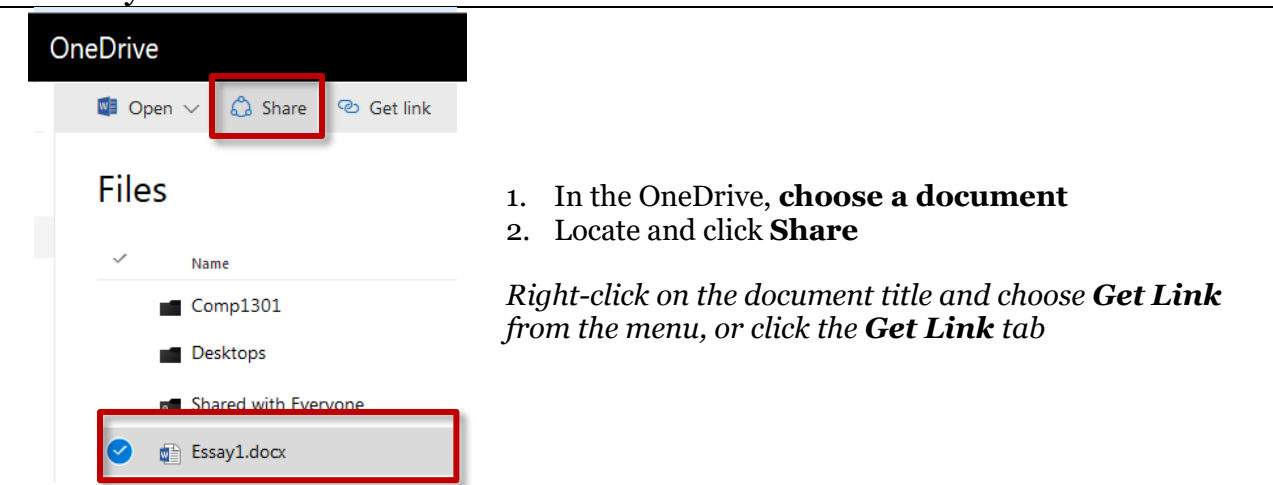

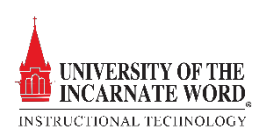

| Get a link https://uiwb0-my.sharepoint. | com/personal/tpeak_uiwtx_ed REN |
|-----------------------------------------|---------------------------------|
| https://uiwbi0-my.sharepoint.           | com/personal/tpeak_uiwtx_ed REN |
|                                         |                                 |
|                                         |                                 |
| SET DEFINITION V                        |                                 |
|                                         |                                 |
|                                         |                                 |

- Click Get a link to send a link to the shared document.
   *Copy and paste the link and email it to users who will*
- have direct access to the document.
- 5. Click Close

### View the shared with list

| OneDrive<br>I Open ∨                                                                                                    |                                                                                        |
|----------------------------------------------------------------------------------------------------|----------------------------------------------------------------------------------------|
| Files                                                                                                    | <ol> <li>In the OneDrive, choose a document</li> <li>Locate and click Share</li> </ol> |
| Name Comp1301                                                                                                    | Right-click on the document title and choose <b>Share</b><br>from the menu             |
| Essay1.docx                                                                                                    |                                                                                        |
| Share 'Essay1' Steps the Miles I A Hideman, Ana Gasales, and admaRistrat Or consume van area real Or consume van area real Or cons | <ol> <li>Click Shared with.</li> <li>The list appears on the right</li> </ol>          |

## Download documents

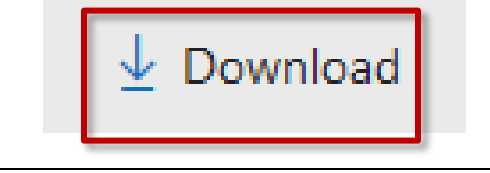

- 1. In the OneDrive, **choose a document**
- 2. Locate and click **Download**

Right-click on the document title and choose **Download** from the menu

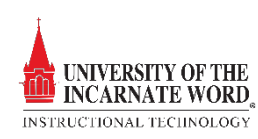

### Delete documents

| 🗓 Delete                                                              | <ol> <li>In the OneDrive, choose a document</li> <li>Locate and click Delete</li> <li>Right-click on the document title and choose Delete<br/>from the menu</li> </ol> |
|-----------------------------------------------------------------------|----------------------------------------------------------------------------------------------------|
| Delete?                                                               | ×                                                                                                    |
| Are you sure you want to send the item(s) to the<br>site Recycle Bin? | 3. Click <b>Delete</b> again                                                                                                    |
| Delete Cancel                                                         | This process works for one or more documents                                                                                                    |

### Move documents

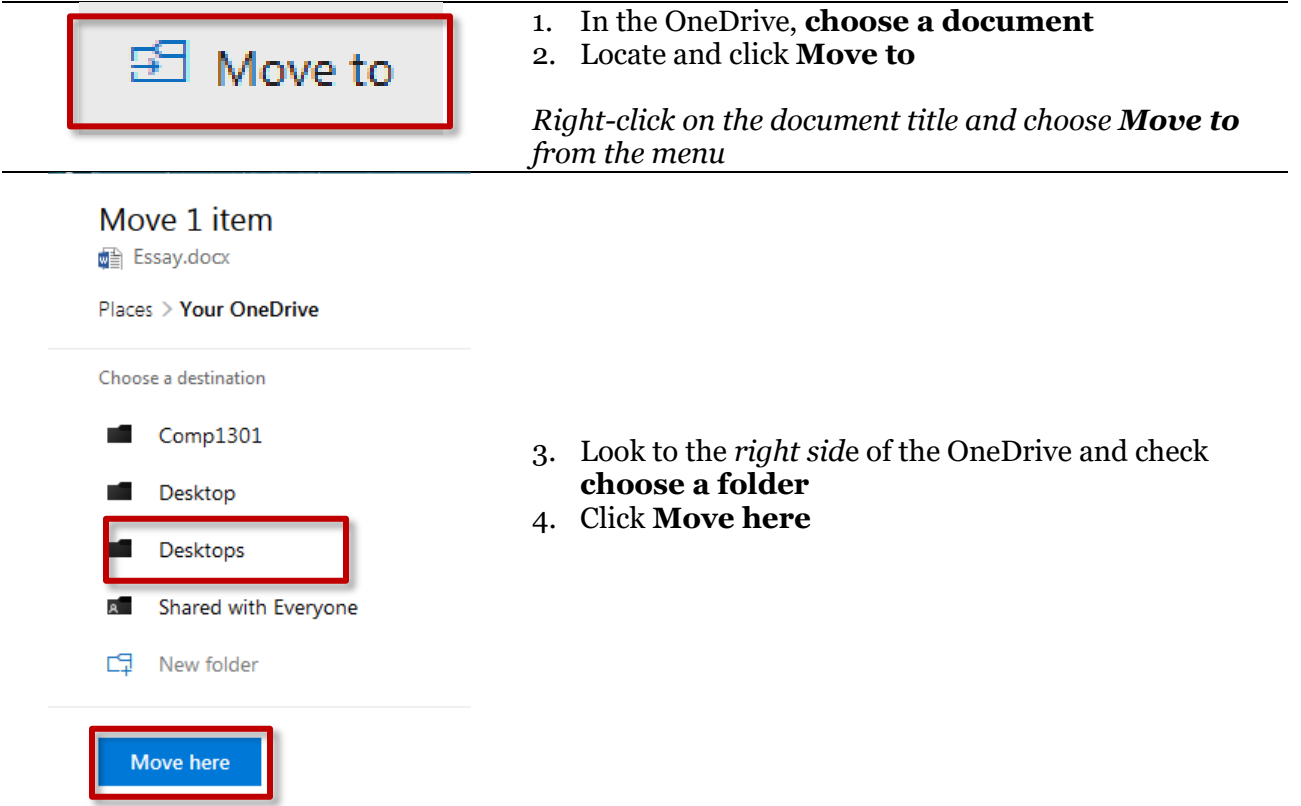

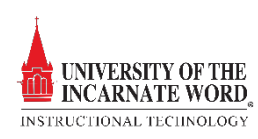

| Places > Your OneDrive |                                                           |
|------------------------|-----------------------------------------------------------|
| Choose a destination   |                                                           |
| Comp1301               | 5. As an alternative, click the <b>New Folder</b> icon to |
| Desktop                | create a new folder                                       |
| Desktops               | 6. Name the folder<br>7. Click Move Here                  |
| Shared with Everyone   | 7. Chek Move Here                                         |
| 다 Essays               | This process works for one or more documents              |
| Move here              |                                                           |

| Copy documents         |                                                                                          |  |
|------------------------|------------------------------------------------------------------------------------------|--|
| Copy to                | <ol> <li>In the OneDrive, choose a document</li> <li>Locate and click Copy to</li> </ol> |  |
|                        | Right-click on the document title and choose <b>Copy t</b><br>from the menu              |  |
| Places > Your OneDrive |                                                                                          |  |
| Choose a destination   |                                                                                          |  |
| Comp1301               | 2. Look to the wight oids of the One Drive and shock                                     |  |
| Desktop                | choose a folder                                                                          |  |
| Desktops               | 4. Click Copy here                                                                       |  |
| Shared with Everyone   | This process works for one or more documents                                             |  |
| C¶ New folder          |                                                                                          |  |
| Copy here              |                                                                                          |  |

## Rename a document

| Remaine a abeament |                                                                                                    |
|--------------------|----------------------------------------------------------------------------------------------------|
| 🖉 Rename           | <ol> <li>In the OneDrive, choose a document</li> <li>Locate and click Rename</li> <li><i>Right-click on the document title and choose Rename</i></li> </ol> |
|                    | from the menu                                                                                                    |

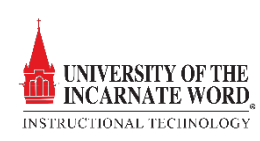

| Rename | ×     |
|--------|-------|
| Essay5 | .docx |
|        | Save  |

- **Rename** the document
   Click **Save**

## Document versioning

| Version history                                      |                                                                                                    | <ol> <li>In the OneDrive, choose a document</li> <li>Locate and click Version history</li> <li>Right-click on the document title and choose Version</li> <li>history from the menu</li> </ol> |
|------------------------------------------------------|----------------------------------------------------------------------------------------------------|----------------------------------------------------------------------------------------------------|
| Version         history           Delete Al Versions | Madrud By  Terrince Paak  data Nitier  data Nitier  data Nitier  data Nitier  Terrince Paak  Terrince Paak  Terrince Paak  Terrince Paak  Terrince Paak | <ul> <li>3. The version history opens listing:</li> <li>Version</li> <li>Time modified</li> <li>User who made the modification</li> <li>Document size</li> </ul>                              |

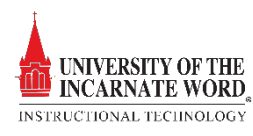